1。在火币钱包资产首页,选择一个TRX账户,点击进入账户页面;

2、选择"转账";

注:当用户发起一笔转账交易时TRX手续费的计算规则如下:

1。优先尝试消耗事务发起方的带宽点。

2。如果带宽点不足。,试图消费交易发起者'sTRX,事务的字节数\*10su n(1TRX=100000sun)。

3。单击&quot好的&quot确认后输入安全密码;

4、进入"确认中"的转账详情页;

5、转账完成后,传输状态将从&quot确认&quot到&quotTRX转移成功&quot。 此时,点击右上角的分享按钮,将转账页面分享给好友,方便对方及时查看转账进度;

6。单击&quot请访问Tronscan获取更详细的数据&quot以了解有关转移链的更多信息。

1、在火币钱包资产首页,选择一个 TRX 账户;

3、分享收款二维码

2。单击&quot收藏&quot完成记忆备份;

,或者直接把地址复制给朋友,等待TRX的到来。